# Configurazione dell'integrazione di ISE 2.4 e FMC 6.2.3 pxGrid

## Sommario

Introduzione **Prerequisiti** Requisiti Componenti usati **Configurare ISE** Passaggio 1. Abilita servizi PxGrid Passaggio 2. Configurazione di ISE per l'approvazione di tutti gli account basati su certificato pxGrid Passaggio 3. Esporta certificato di amministrazione ISE NT e certificati CA pxGrid Configura FMC Passaggio 4. Aggiungi un nuovo realm a FMC Passaggio 5. Genera certificato CA FMC Passaggio 6. Estrarre il certificato e la chiave privata dal certificato generato con OpenSSL Passaggio 7. Installa certificato in FMC Passaggio 8. Importazione del certificato FMC in ISE Passaggio 9. Configura connessione pxGrid in FMC Verifica Verifica ad ISE Verifica nel CCP Risoluzione dei problemi

## Introduzione

Questo documento descrive il processo di configurazione per l'integrazione di ISE pxGrid versione 2.4 e FMC versione 6.2.3.

# Prerequisiti

## Requisiti

Cisco raccomanda la conoscenza dei seguenti argomenti:

- ISE 2.4
- CCP 6.2.3
- Active Directory/Lightweight Directory Access Protocol (LDAP)

## Componenti usati

Le informazioni fornite in questo documento si basano sulle seguenti versioni software e hardware:

- Standalone ISE 2.4
- FMCv 6.2.3
- Active Directory 2012R2
- Identity Services Engine (ISE) pxGrid versione 2.4
- Firepower Management Center (FMC) versione 6.2.3

Le informazioni discusse in questo documento fanno riferimento a dispositivi usati in uno specifico ambiente di emulazione. Su tutti i dispositivi menzionati nel documento la configurazione è stata ripristinata ai valori predefiniti. Se la rete è operativa, valutare attentamente eventuali conseguenze derivanti dall'uso dei comandi.

# **Configurare ISE**

### Passaggio 1. Abilita servizi PxGrid

- 1. Accedere alla GUI di ISE Admin e selezionare Amministrazione > Distribuzione.
- 2. Selezionare il nodo ISE da utilizzare per la persona pxGrid.

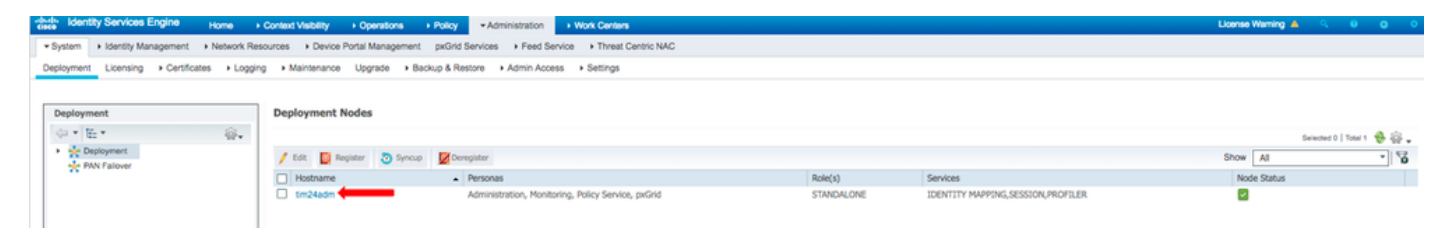

3. Abilitare il servizio pxGrid e fare clic su Salva come mostrato nell'immagine.

| Deployment                  | Deployment Nodes List > tim24adm                       |  |  |  |  |  |  |  |  |  |
|-----------------------------|--------------------------------------------------------|--|--|--|--|--|--|--|--|--|
| @ • E • &.                  | Edit Node                                              |  |  |  |  |  |  |  |  |  |
| Deployment     PAN Failover | General Settings Profiling Configuration Hostname FQDN |  |  |  |  |  |  |  |  |  |
|                             | FQUN<br>IP Address                                     |  |  |  |  |  |  |  |  |  |
|                             | Node Type Identity Services Engine (ISE)               |  |  |  |  |  |  |  |  |  |
|                             |                                                        |  |  |  |  |  |  |  |  |  |
|                             | Role STANDALONE Make Primary                           |  |  |  |  |  |  |  |  |  |
|                             | Administration                                         |  |  |  |  |  |  |  |  |  |
|                             | V Monitoring                                           |  |  |  |  |  |  |  |  |  |
|                             | Role PRIMARY *                                         |  |  |  |  |  |  |  |  |  |
|                             | Other Monitoring Node                                  |  |  |  |  |  |  |  |  |  |
|                             | ✓ Velicy Service                                       |  |  |  |  |  |  |  |  |  |
|                             | Enable Session Services (i)                            |  |  |  |  |  |  |  |  |  |
|                             | Include Node in Node Group None 🦉 🕧                    |  |  |  |  |  |  |  |  |  |
|                             | Enable Profiling Service ()                            |  |  |  |  |  |  |  |  |  |
|                             | Enable Threat Centric NAC Service (i)                  |  |  |  |  |  |  |  |  |  |
|                             | Enable SXP Service (i)                                 |  |  |  |  |  |  |  |  |  |
|                             | Enable Device Admin Service (i)                        |  |  |  |  |  |  |  |  |  |
|                             | Enable Passive Identity Service (j)                    |  |  |  |  |  |  |  |  |  |
|                             | ➡ 👽 pxGrid 👔                                           |  |  |  |  |  |  |  |  |  |
|                             | Save Reset                                             |  |  |  |  |  |  |  |  |  |
|                             |                                                        |  |  |  |  |  |  |  |  |  |
|                             |                                                        |  |  |  |  |  |  |  |  |  |

4. Verificare che i servizi pxGrid vengano eseguiti dalla CLI.

**Nota**: il processo richiede fino a 5 minuti per l'avvio completo dei servizi pxGrid e per determinare lo stato di elevata disponibilità (HA) se sono in uso più nodi pxGrid.

5. SSH nella CLI del nodo ISE pxGrid e controllare lo stato dell'applicazione.

```
# show application status ise | in pxGrid
pxGrid Infrastructure Service running 24062
pxGrid Publisher Subscriber Service running 24366
pxGrid Connection Manager running 24323
pxGrid Controller running 24404
#
```

6. Accedere all'interfaccia utente di ISE Admin e verificare che i servizi siano online e funzionino. Selezionare **Amministrazione > pxGrid Services**.

7. Nella parte inferiore della pagina, ISE visualizza Connected to pxGrid <FQDN nodo pxGrid>.

| -dwite Identity Services Engine Home + Context V       | sibility + Operations + Policy + Admir       | istration + Work Centers        |                 |             |      | License Warning 🔺 🔍 🔍 🔿 🔿                                                            |
|--------------------------------------------------------|----------------------------------------------|---------------------------------|-----------------|-------------|------|--------------------------------------------------------------------------------------|
| System      Identity Management      Network Resources | Device Portal Management pxGrid Services     | Feed Service     Threat Centric | NAC             |             |      | Click here to do wireless setup and visibility setup Do not show this again. $	imes$ |
| All Clients Web Clients Capabilities Live Log Set      | tings Certificates Permissions               |                                 |                 |             |      |                                                                                      |
| 🖋 Enable 🥝 Disable 🙄 Approve 😝 Group 👎 Decline 👩       | Delete + 😵 Refresh Total Pending Approval(0) | •                               |                 |             |      | 1-7 of 7 Show 25 * per page Page 1 +                                                 |
| Client Name Client Description                         | Capabilities                                 | Status                          | Client Group(s) | Auth Method | Log  |                                                                                      |
| ise-mnt-tim24adm                                       | Capabilities(2 Pub, 1 Sub)                   | Online (XMPP)                   | Internal        | Certificate | View |                                                                                      |
| ise-fanout-tim24adm                                    | Capabilities(0 Pub, 0 Sub)                   | Online (XMPP)                   | Internal        | Certificate | View |                                                                                      |
| ise-pubsub-tim24adm                                    | Capabilities(0 Pub, 0 Sub)                   | Online (XMPP)                   | Internal        | Certificate | View |                                                                                      |
| ise-bridge-tim24adm                                    | Capabilities(0 Pub, 4 Sub)                   | Online (XMPP)                   | Internal        | Certificate | View |                                                                                      |
| ise-admin-tim24adm                                     | Capabilities(4 Pub, 2 Sub)                   | Online (XMPP)                   | Internal        | Certificate | View |                                                                                      |
| iseagent-firepower-20762a2982d                         | Capabilities(0 Pub, 6 Sub)                   | Online (XMPP)                   |                 | Certificate | View |                                                                                      |
| Firesightisetest-firepower-20762a                      | Capabilities(0 Pub, 0 Sub)                   | Offline (XMPP)                  |                 | Certificate | View |                                                                                      |
|                                                        |                                              |                                 |                 |             |      |                                                                                      |
|                                                        |                                              |                                 |                 |             |      |                                                                                      |
| Connected to an Oxid Employee shares and               |                                              |                                 |                 |             |      |                                                                                      |

# Passaggio 2. Configurazione di ISE per l'approvazione di tutti gli account basati su certificato pxGrid

1. Passare ad Amministrazione > pxGrid Services > Impostazioni.

2. Selezionare la casella "Approva automaticamente i nuovi account basati sui certificati" e fare clic su **Salva**.

| cisco Identi   | ty Services Engi                         | ne Home                                | ▸ Context Visibility | <ul> <li>Operations</li> </ul> | Policy   | <del>▼</del> Admi | inistration | ► Wo  | ork Centers        |
|----------------|------------------------------------------|----------------------------------------|----------------------|--------------------------------|----------|-------------------|-------------|-------|--------------------|
| System         | Identity Manage                          | ment                                   | k Resources + Devic  | ce Portal Management           | pxGrid S | Services          | Feed Ser    | rvice | Threat Centric NAC |
| All Clients    | Web Clients                              | Capabilities                           | Live Log Settings    | Certificates Perr              | missions |                   |             |       |                    |
| PxGrid         | Settings                                 |                                        |                      |                                |          |                   |             |       |                    |
| Auton Allow    | natically approve ne<br>password based a | ew certificate-base<br>ccount creation | ed accounts          |                                |          |                   |             |       |                    |
| Use De         | fault Save                               |                                        |                      |                                |          |                   |             |       |                    |
| Test           |                                          |                                        |                      |                                |          |                   |             |       |                    |
| Connected to p | xGrid tim24adm.rt                        | paaa.net                               |                      |                                |          |                   |             |       |                    |

**Nota**: se questa opzione non è attivata, l'amministratore deve approvare manualmente la connessione FMC ad ISE.

### Passaggio 3. Esporta certificato di amministrazione ISE NT e certificati CA pxGrid

1. Passare ad Amministrazione > Certificati > Certificati di sistema.

2. Espandere il nodo Monitoraggio primario (MNT) se non è abilitato nel nodo Amministrazione primaria.

3. Selezionare il certificato con il campo Utilizzato da "Amministratore".

**Nota**: questa guida utilizza il certificato autofirmato ISE predefinito per l'utilizzo da parte dell'amministratore. Se si utilizza un certificato di amministrazione firmato da un'Autorità di certificazione (CA), esportare la CA radice che ha firmato il certificato di amministrazione sul nodo ISE NT.

4. Fare clic su Esporta.

- 5. Scegliere l'opzione Esporta certificato e chiave privata.
- 6. Impostare una chiave di crittografia.
- 7. Esportare e salvare il file come mostrato nell'immagine.

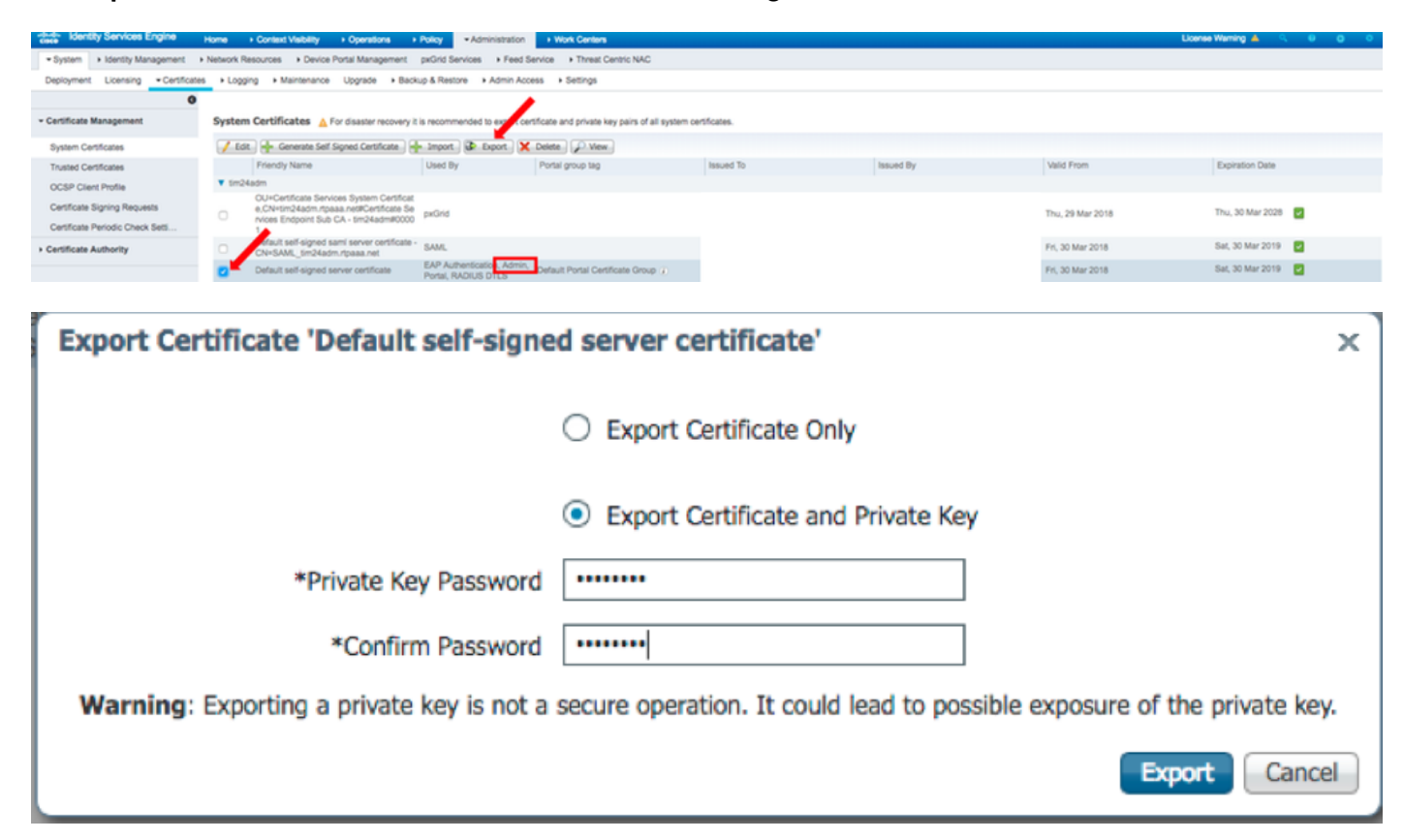

9. Tornare alla schermata ISE System Certificates (Certificati di sistema ISE).

10. Determinare il campo Rilasciato da nel certificato con l'uso "pxGrid" nella colonna Utilizzato da.

**Nota**: nelle versioni precedenti di ISE, si trattava di un certificato autofirmato, ma a partire dalla versione 2.2 in poi questo certificato viene emesso dalla catena interna di CA ISE per impostazione predefinita.

11. Selezionare il certificato e fare clic su Visualizza come mostrato nell'immagine.

| dentity Services Engine                                                                                                    | Home  + Context Visibility  + Operations                                                       | Policy      Administration                                                               | Work Centers                                |             |           | Lie              | nse Warning 🔺 🔍 🔍 🔍 🔍 |  |  |
|----------------------------------------------------------------------------------------------------|------------------------------------------------------------------------------------------------|------------------------------------------------------------------------------------------|---------------------------------------------|-------------|-----------|------------------|-----------------------|--|--|
| System + Identity Management + Network Resources + Device Portal Management pxOrld Services + Feed Service + Treat Centric NAC |                                                                                                |                                                                                          |                                             |             |           |                  |                       |  |  |
| Deployment Licensing Certificate                                                                                               | + Logging + Maintenance Upgrade + 8                                                            | ackup & Restore + Admin Acces                                                            | is Settings                                 |             |           |                  |                       |  |  |
| 0                                                                                                    | 0                                                                                              |                                                                                          |                                             |             |           |                  |                       |  |  |
| * Certificate Management                                                                                                    | System Certificates 🛕 For disaster recover                                                     | y it is recommended to export certif                                                     | fcate and private ky pairs of all system ce | rtificates. |           |                  |                       |  |  |
| System Certificates                                                                                                    | 📝 Edit.) 🖶 Generate Self Signed Certificate                                                    | 🖊 Edit   🖕 Generate Self Signed Certificate.   📥 Import. ) 🔂 Export. 🔀 Delete.   💭 Verv. |                                             |             |           |                  |                       |  |  |
| Trusted Certificates                                                                                                    | Friendly Name                                                                                  | Used By                                                                                  | Portal group tag                            | Issued To   | Issued By | Valid From       | Expiration Date       |  |  |
| OCSP Client Profile                                                                                                    | ▼ tim24adm                                                                                     |                                                                                          |                                             |             |           |                  |                       |  |  |
| Certificate Signing Requests                                                                                                   | OU=Certificate Services System Certific<br>e,CN=tim24adm.rtpaaa.net#Certificate                | Se pxOrid                                                                                |                                             |             |           | Inu, 29 Mar 2018 | Thu, 30 Mar 2028 🛃    |  |  |
| Certificate Periodic Check Set5                                                                                                | <ul> <li>Nices Endpoint Sub CA - tim24admilloc</li> <li>1</li> </ul>                           | 00                                                                                       |                                             |             |           |                  | -                     |  |  |
| Certificate Authority                                                                                                    | <ul> <li>Default self-signed sami server certifical<br/>CN=SAML_tim24adm.rtpaaa.net</li> </ul> | <sup>10</sup> SAML                                                                       |                                             |             |           | Fri, 30 Mar 2018 | Sat, 30 Mar 2019 🛃    |  |  |
|                                                                                                    | <ul> <li>Default self-signed server certificate</li> </ul>                                     | EAP Authentication, Admin,<br>Portal, RADIUS DTLS                                        | Default Portal Certificate Group (j)        |             |           | Fri, 30 Mar 2018 | Sat, 30 Mar 2019 🗾    |  |  |

12. Determinare il certificato di livello superiore (radice). In questo caso si tratta di **"CA radice Servizi certificati - tim24adm".** 

13. Chiudere la finestra di visualizzazione del certificato come illustrato nell'immagine.

| Certificate Services Root C/                               | A - tim24adm                                                               |  |
|------------------------------------------------------------|----------------------------------------------------------------------------|--|
| Certificate Services No                                    | de CA - tim24adm                                                           |  |
| Certificate Service                                        | s Endpoint Sub CA - tim24adm                                               |  |
| tim24adm.rtpa                                              | aa.net                                                                     |  |
| tim24adm.rtpaaa<br>Issued By : Certit<br>Expires : Thu, 30 | .net<br>icate Services Endpoint Sub CA - tim24adm<br>Mar 2028 14:17:12 EDT |  |
| Certificate status is good                                 |                                                                            |  |
| Details                                                    |                                                                            |  |
| Issued To                                                  |                                                                            |  |
| Common Name (CN)                                           |                                                                            |  |
| Organization Unit (OU)                                     | Certificate Services System Certificate                                    |  |
| Organization (O)                                           |                                                                            |  |
| City(L)                                                    |                                                                            |  |
| City (L)                                                   |                                                                            |  |
| State (ST)                                                 |                                                                            |  |
| Country (C)                                                |                                                                            |  |
| Serial Number                                              | 58:2A:91:45:E8:23:42:74:98:53:06:94:33:9E:AD:83                            |  |

Close

14. Espandere il menu ISE Certificate Authority.

#### 15. Selezionare Certificati Autorità di certificazione.

16. Selezionare il certificato radice identificato e fare clic su **Esporta**. Quindi salvare il certificato CA radice pxGrid come mostrato nell'immagine.

| dentity Services Engine            | Home    | Context Visibility      Operatio                           | ns + Policy + Ad      | Iministration + Work Centers   |                                                    |                                                   |                                            |                  | License Warning 🔺 | ι e       | • •       |
|------------------------------------|---------|------------------------------------------------------------|-----------------------|--------------------------------|----------------------------------------------------|---------------------------------------------------|--------------------------------------------|------------------|-------------------|-----------|-----------|
| System      Identity Management    | Network | Resources + Device Portal Manag                            | ement pxGrid Services | s + Feed Service + Threat Cent | ric NAC                                            |                                                   |                                            |                  |                   |           |           |
| Deployment Licensing Certification | es + Lo | gging + Maintenance Upgrade                                | Backup & Restore      | Admin Access      Settings     |                                                    |                                                   |                                            |                  |                   |           |           |
| 0                                  |         |                                                            |                       |                                |                                                    |                                                   |                                            |                  |                   |           |           |
| Certifiate Management              | CAC     | ertificates                                                |                       |                                |                                                    |                                                   |                                            |                  |                   |           |           |
| - Certificate Authority            |         | Edit 👍 Import 🕼 Export 🗙                                   | Delete 🔎 View 👰       | Refresh                        |                                                    |                                                   |                                            |                  |                   |           |           |
| Omerican                           |         | Friendly Name                                              | Status                | Trusted For                    | Serial Number                                      | Issued To                                         | Issued By                                  | Valid From       | Expiration Date   | Expiratio | on Status |
| Onernew                            | V Sr    | n24adm                                                     |                       |                                |                                                    |                                                   |                                            |                  |                   |           |           |
| Issued Certificates                | 0       | Certificate Services Endpoint Sub<br>C& . tim24arim#000003 | Enabled               | Infrastructure,Endpoints       | 32 D2 72 55 A9 7D 40 13 8F 2A EF                   | Certificate Services Endpoint Sub                 | Certificate Services Node CA -             | Thu, 29 Mar 2018 | Thu, 30 Mar 2028  | <b>.</b>  |           |
| Certificate Authority Certificates | -       | Certificate Services Root CA -                             | - Factoria            | Index stores for the state     | 36 67 74 15 A6 A8 4F EB B7 46 1                    | Certificate Services Root CA -                    | Certificate Services Root CA -             | The 00 May 2018  | Thu: 00 Mar 0000  | -         |           |
| Internal CA Settings               | •       | 5m24adm#00001                                              | Enabled               | intrastructure, Enopoints      | E7 37 1A AB 88                                     | tim24adm                                          | tim24adm                                   | Thu, 29 Mar 2016 | Thu, 30 Mar 2028  |           |           |
| Certificate Templates              |         | Certificate Services Node CA -<br>tim24adm#00002           | Enabled               | Infrastructure,Endpoints       | 30 1A 22 E7 AA E5 45 35 8C 65<br>78 EE 53 09 34 3E | tim24adm                                          | tim24adm                                   | Thu, 29 Mar 2018 | Thu, 30 Mar 2028  | <b>*</b>  |           |
| External CA Settings               |         | Certificate Services OCSP<br>Responder - tim24adm#00004    | Enabled               | Infrastructure,Endpoints       | 74 C2 35 BB 32 6A 40 0F AC C8<br>D0 B9 51 DC 07 7D | Certificate Services OCSP<br>Responder - tim24adm | Certificate Services Node CA -<br>tim24adm | Thu, 29 Mar 2018 | Thu, 30 Mar 2023  |           |           |

# **Configura FMC**

## Passaggio 4. Aggiungi un nuovo realm a FMC

- 1. Accedere alla GUI di FMC e selezionare **Sistema > Integrazione > Realm**.
- 2. Fate clic su Nuovo realm (New Realm) come mostrato nell'immagine.

|           |          |             |       |         |      |                  |                          | <br> |               |       |         |             |         |            |         |              |           |
|-----------|----------|-------------|-------|---------|------|------------------|--------------------------|------|---------------|-------|---------|-------------|---------|------------|---------|--------------|-----------|
| Overview  | Analysis | Policies De | vices | Objects | AMP  | Intelligence     |                          |      |               |       |         |             |         | Deploy     | 🛛 🔍 Sy  | stem Help v  | admin v   |
|           |          |             |       |         |      |                  |                          |      | Configuration | Users | Domains | Integration | Updates | Licenses v | Haith 🔻 | Monitoring • | Tools •   |
|           |          |             |       |         |      |                  |                          |      |               |       |         |             |         |            |         |              |           |
| Cisco CSI | Realms   | Identity S  | urces | eStream | er H | ost Input Client | Smart Software Satellite |      |               |       |         |             |         |            |         |              |           |
|           | /        |             |       |         |      |                  |                          |      |               |       |         |             |         |            | Comp    | are realms 🔎 | New realm |
| -         |          |             |       |         |      |                  |                          |      |               |       |         |             |         |            |         |              |           |
|           |          |             |       |         |      |                  |                          |      |               |       |         |             |         |            |         | •            |           |
|           |          |             |       |         |      |                  |                          |      |               |       |         |             |         |            |         |              |           |

3. Compilare il modulo e fare clic sul pulsante Verifica l'aggiunta ad Active Directory (AD).

**Nota**: il nome utente per l'aggiunta ad Active Directory deve essere in formato UPN (User Principal Name). In caso contrario, il test non riesce.

4. Se il test di partecipazione ad Active Directory ha esito positivo, fare clic su OK.

| Add New Realm        |                           |                              | ? | × |
|----------------------|---------------------------|------------------------------|---|---|
| Name *               | ISEpxGrid                 | ]                            |   |   |
| Description          | Realm for use with pxGrid | ]                            |   |   |
| Туре *               | AD                        | ]                            |   |   |
| AD Primary Domain *  |                           | ex: domain.com               |   |   |
| AD Join Username     |                           | ex: user@domain              |   |   |
| AD Join Password     | •••••                     | Test AD Join                 |   |   |
| Directory Username * | admin                     | ex: user@domain              |   |   |
| Directory Password * | •••••                     |                              |   |   |
| Base DN *            | CN=Users,DN=rtpaaa,DN=net | ex: ou=user,dc=cisco,dc=com  |   |   |
| Group DN *           | DN=rtpaaa,DN=net          | ex: ou=group,dc=cisco,dc=com |   |   |
| Group Attribute      | Member 🗸                  | ]                            |   |   |
| Descripted Field     |                           |                              |   |   |
| * Required Field     |                           |                              |   |   |
|                      |                           | OK Cancel                    |   |   |

5. Fare clic sulla scheda **Directory**, quindi fare clic su **Add directory** (Aggiungi directory), come mostrato nell'immagine.

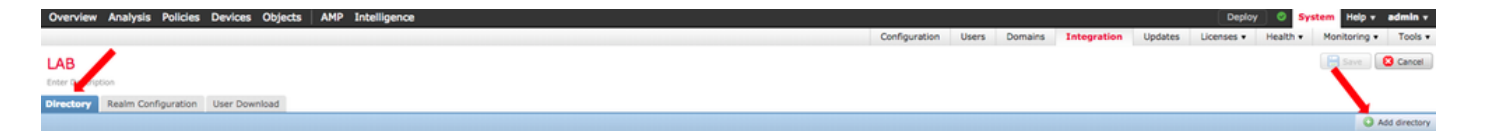

6. Configurare IP/Nome host e verificare la connessione.

Nota: se il test ha esito negativo, verificare le credenziali nella scheda Configurazione realm.

7. Fare clic su **OK**.

| Edit directory           |                           | ? : | × |
|--------------------------|---------------------------|-----|---|
| Hostname / IP<br>Address | ••••                      |     |   |
| Port                     | 389                       |     |   |
| Encryption               | ◯ STARTTLS ◯ LDAPS 💿 None |     |   |
| SSL Certificate          | ▼ ()                      |     |   |
|                          |                           |     |   |
|                          | Сапсе Сапсе               | 1   |   |
| Status                   |                           |     |   |

| • | Test connection succeeded |  |
|---|---------------------------|--|
|   | ок                        |  |

8. Fare clic sulla scheda Download utente.

| Overview Analysis Policies Devices Objects AMP Intelligence |               |       |         |             |         | Deploy     | / 🗢 Sy   | stem Help v  | admin v |
|-------------------------------------------------------------|---------------|-------|---------|-------------|---------|------------|----------|--------------|---------|
|                                                             | Configuration | Users | Domains | Integration | Updates | Licenses • | Health + | Monitoring • | Tools • |
| LAB E                                                       |               |       |         |             |         |            |          | Save         | Cancel  |
| Directory Realm Configuration User Download                 |               |       |         |             |         |            |          |              |         |

- 9. Se non è già selezionato, abilitare il download per utenti e gruppi
- 10. Fare clic su Download

| LAB<br>Enter Descri    | iption                                     |                  |                                |
|------------------------|--------------------------------------------|------------------|--------------------------------|
| Directory              | Realm Configuration                        | User Download    |                                |
| Downloa<br>Begin autor | ad users and groups<br>matic download at 8 | PM Y America/Net | w York Repeat Every 24 💌 Hours |

11. Una volta completata la lista, aggiungere i gruppi desiderati e selezionare **Aggiungi a inclusione**.

12. Salvare la configurazione del realm.

| Overview Analysis Policies Devices Objects          | AMP Intelligence          |         |                                         |               |       |               |             |         | Deploy 0               | ystem Help v admin  |
|-----------------------------------------------------|---------------------------|---------|-----------------------------------------|---------------|-------|---------------|-------------|---------|------------------------|---------------------|
|                                                     |                           |         |                                         | Configuration | Users | Domains       | Integration | Updates | Licenses • Health •    | Monitoring • Tool   |
| LAB                                                 | =                         |         |                                         |               |       |               |             |         | You have unsaved chang | es_ 🔚 Save 🛛 🚨 Cano |
| Enter Description                                   |                           |         |                                         |               |       |               |             |         |                        |                     |
| Directory Realm Configuration User Download         |                           |         |                                         |               |       |               |             |         |                        |                     |
|                                                     |                           |         |                                         |               |       |               |             |         |                        |                     |
| Download users and groups                           |                           |         |                                         |               |       |               |             |         |                        |                     |
| Begin automatic download at 8 Y PM Y America/New Yo | k Repeat Every 24 ¥ Hours |         |                                         |               |       |               |             |         |                        |                     |
| L Download Now                                      |                           |         |                                         |               |       |               |             |         |                        |                     |
|                                                     |                           |         |                                         |               |       |               |             |         |                        |                     |
| Available Groups C                                  |                           |         | Groups to Include (35)                  |               |       | Groups to Ex  | clude (0)   |         |                        |                     |
| G Search by name                                    |                           |         | # NetOps                                |               | 8     | None          |             |         |                        |                     |
| A NetOps                                            |                           |         | SQLServer2005SQLBrowserUserSRTPAAA-DC2  |               | 8     |               |             |         |                        |                     |
| SQLServer2005SQLBrowserUserSRTPAAA-OC2              |                           |         | WSUS Administrators                     |               |       |               |             |         |                        |                     |
| A WSUS Administrators                               |                           |         | Enterprise Read-only Domain Controllers |               | 8     |               |             |         |                        |                     |
| A Enterprise Read-only Domain Controllers           |                           |         | DnsUpdateProxy                          |               | 8     |               |             |         |                        |                     |
| PosUpdateProxy                                      |                           |         | 2 jhoehn-group                          |               | 8     |               |             |         |                        |                     |
| 🝰 jhoehn-group                                      |                           |         | Ponied RODC Password Replication Group  |               | 8     |               |             |         |                        |                     |
| A Denied RODC Password Replication Group            |                           |         | 💤 Domain Admins                         |               | 8     |               |             |         |                        |                     |
| 🝰 Domain Admins                                     |                           |         | A Child                                 |               | 8     |               |             |         |                        |                     |
| 📌 Child                                             |                           |         | A DnsAdmins                             |               | 8     |               |             |         |                        |                     |
| A DasAdmins                                         |                           |         | A Lester\Made\Me\Do\It                  |               | 8     |               |             |         |                        |                     |
| A Lester/Made/Me\Do\Jt                              |                           |         | A Group Policy Creator Owners           |               | 8     |               |             |         |                        |                     |
| A Group Policy Creator Owners                       |                           |         | 🝰 INE                                   |               | 8     |               |             |         |                        |                     |
| A INE                                               |                           |         | 🝰 Domain Users                          |               | 8     |               |             |         |                        |                     |
| A Domain Users                                      |                           |         | 🝰 ChadTest                              |               | 8     |               |             |         |                        |                     |
| A ChadTest                                          |                           |         | Acad-only Domain Controllers            |               | 8     |               |             |         |                        |                     |
| A Read-only Domain Controllers                      |                           |         | AS and IAS Servers                      |               | 8     |               |             |         |                        |                     |
| A RAS and IAS Servers                               |                           |         | 🝰 Cert Publishers                       |               | 8     |               |             |         |                        |                     |
| A Cert Publishers                                   |                           | Exclude | 🝰 Schema Admins                         |               | 8     |               |             |         |                        |                     |
| 률 Schema Admins                                     |                           |         | A WSUS Reporters                        |               | 8     |               |             |         |                        |                     |
| A WSUS Reporters                                    |                           |         | 💤 Parent                                |               | 8     |               |             |         |                        |                     |
| A Parent                                            |                           |         | 💤 ISE Admins                            |               | 8     |               |             |         |                        |                     |
| A ISE Admins                                        |                           |         | A WinRMRemoteWMIUsers                   |               | 8     |               |             |         |                        |                     |
| A WinRMRemoteWHIUsers                               |                           |         | Allowed RODC Password Replication Group |               | 8     |               |             |         |                        |                     |
| Allowed RODC Paspword Replication Group             |                           |         | A TimSponsors                           |               | 8     |               |             |         |                        |                     |
| A TimSconsors                                       |                           |         | AllowedVPN                              |               | 8     |               |             |         |                        |                     |
| Allowed VPN                                         |                           |         | 💤 Enterprise Admins                     |               | 8     |               |             |         |                        |                     |
| A Enterorise Admins                                 |                           |         | 🝰 test-users                            |               | 8     |               |             |         |                        |                     |
| A test-users                                        |                           |         | 🝰 sponsors                              |               | 8     |               |             |         |                        |                     |
| A scorsors                                          |                           |         | A HelpLibraryUpdaters                   |               | 8     |               |             |         |                        |                     |
| A HelpLibraryUpdaters                               |                           |         | AP Protected Users                      |               | 8     |               |             |         |                        |                     |
| Protected Users                                     |                           |         | 🝰 Domain Guests                         |               | 8     |               |             |         |                        |                     |
| Domain Guests                                       |                           |         | 🝰 Domain Computers                      |               | 8     |               |             |         |                        |                     |
| Domain Computers                                    |                           |         | Domain Controllers                      |               | - äll |               |             |         |                        |                     |
| Bonais Costrollers                                  |                           |         | A                                       |               |       |               |             |         |                        |                     |
| A Canadala Demaia Cantallan                         |                           |         | Enter User Inclusion                    |               | Add   | Enter User Ex | clusion     |         |                        | Add                 |

13. Abilitare lo stato del realm.

| Overview  | Analysis I | Policies Devi | es Objects | AMP   | Intelligence      |                          |             |        |               |       |                |             |                  | Deploy      | / 🗢 s    | rstem Help  | v admin v                   |
|-----------|------------|---------------|------------|-------|-------------------|--------------------------|-------------|--------|---------------|-------|----------------|-------------|------------------|-------------|----------|-------------|-----------------------------|
|           |            |               |            |       |                   |                          |             |        | Configuration | Users | Domains        | Integration | Updates          | Licenses +  | Health + | Monitoring  | <ul> <li>Tools •</li> </ul> |
| Cisco CSI | Realms     | Identity Sou  | ces eStrea | mer I | Host Input Client | Smart Software Satellite |             |        |               |       |                |             |                  |             |          |             |                             |
|           |            |               |            |       |                   |                          |             |        |               |       |                |             |                  |             | Corr     | pare realms | New realm                   |
| Name      |            |               |            |       |                   |                          | Description | Domain | Туре          |       | Base DN        | Group       | DN               | Group Att   | ribute   | State       |                             |
| LAB       |            |               |            |       |                   |                          |             | Global | AD            |       | DC=rtpaaa,DC=n | et CN+U     | sers, DC=rtpaaa, | ,DC+ member |          |             | ± 🥒 🐚 🗄                     |

Passaggio 5. Genera certificato CA FMC

1. Passare a **Oggetti > Gestione oggetti > CA interne** come mostrato nell'immagine.

| Overview Analysis Polic                                                                                                    | les Devices Objects AMP Intelligence |       | Deple   | y 🔺 System Help v | admin + |
|----------------------------------------------------------------------------------------------------|--------------------------------------|-------|---------|-------------------|---------|
| Object Management Intr                                                                                                    | usion Rules                          |       |         |                   |         |
|                                                                                                    |                                      |       | O Add N | etwork • . Fiter  |         |
| 2 Network                                                                                                    | Name                                 | Value | Туре    | Override          |         |
| Port<br>S Interface                                                                                                    | any                                  |       | Group   | ×                 | 9.8     |
| Cunnel Zone                                                                                                    | any-ipv4                             |       | Network | ×                 |         |
| 🛞 VLAN Tag                                                                                                    | any-ipv6                             |       | Host    | ×                 |         |
| URL     Geolocation                                                                                                    | IPv4-Benchmark-Tests                 |       | Network | ×                 |         |
| Time Range                                                                                                    | Pv4-Link-Local                       |       | Network | ×                 |         |
| \$ Variable Set                                                                                                    | IPv4-Multicast                       |       | Network | ×                 |         |
| Security Intelligence     Network Lists and Feeds                                                                                                    | IPv4-Private-10.0.0.0-8              |       | Network | ×                 |         |
| DNS Lists and Feeds                                                                                                    | IPv4-Private-172.16.0.0-12           |       | Network | ×                 |         |
| URL Lists and Feeds                                                                                                    | IPv4-Private-192.168.0.0-16          |       | Network | ×                 |         |
| File List                                                                                                    | IPv4-Pnate-Al-AFC1918                |       | Group   | ×                 |         |
| Distinguished Name     Individual Objects                                                                                                    | IPv6-IPv4-Mapped                     |       | Network | ×                 |         |
| Cibject Groups                                                                                                    | IPv6-Link-Local                      |       | Network | ×                 |         |
| A PKI                                                                                                    | IPv6-Private-Unique-Local-Addresses  |       | Network | ×                 |         |
| Trusted CAs                                                                                                    | IPv6-to-IPv4-Relay-Anycast           |       | Network | ×                 |         |
| External Certs     Internal Certs     Cert Enrolment     Internal CA Groups     Internal CA Groups     Internal Cert Groups     Internal Cert Groups     External Cert Groups |                                      |       |         |                   |         |

- 2. Fare clic su Genera CA.
- 3. Compilare il modulo e fare clic su Genera CA autofirmata.

| Overview Analysis | Policies Devices | Objects AMP Intelligence          |                         |        | Deploy 🗛 System Help v admin v |
|-------------------|------------------|-----------------------------------|-------------------------|--------|--------------------------------|
| Object Management | Intrusion Rules  |                                   |                         |        |                                |
| Retwork           | Name             |                                   |                         |        | Value                          |
|                   |                  |                                   |                         |        |                                |
|                   |                  |                                   |                         |        |                                |
|                   |                  | Generate Internal Certificate     | Authority               | ? ×    |                                |
|                   |                  | Name:                             | LabFP623                |        |                                |
|                   |                  | Country Name (two-letter code):   | US                      |        |                                |
|                   |                  | State or Province:                | NC                      |        |                                |
|                   |                  | Locality or City:                 | RTP                     |        |                                |
|                   |                  | Organization:                     | Cisco                   |        |                                |
|                   |                  | Organizational Unit (Department): | TAC                     |        |                                |
|                   |                  | Common Name:                      |                         |        |                                |
|                   |                  |                                   |                         |        |                                |
|                   |                  |                                   |                         |        |                                |
|                   |                  |                                   |                         |        |                                |
|                   |                  |                                   |                         |        |                                |
|                   |                  | Generate CSR                      | Generate self-signed CA | Cancel |                                |

4. Al termine della generazione, fare clic sulla matita a destra del certificato CA generato, come mostrato nell'immagine.

| Overview Analysis | Policies Devices Objects | AMP Intelligence | Dep                                        | loy 🔺 System H | elp + admin + |
|-------------------|--------------------------|------------------|--------------------------------------------|----------------|---------------|
| Object Management | Intrusion Rules          |                  |                                            |                |               |
|                   |                          |                  | Generate CA                                | Import CA      |               |
| Retwork           | Name                     |                  | Value                                      |                |               |
| Port<br>Interface | LabFP623                 |                  | CN+LabFP623.rtpaaa.net, ORG+Cisco, OU+TAC, | C=US           | / 8           |

5. Fare clic su **Download**.

| Name:  | LabFP623                                                   |    |        |
|--------|------------------------------------------------------------|----|--------|
| Subje  | ect:                                                       |    |        |
| Co     | ommon Name:                                                |    |        |
| Or     | rganization: Cisco                                         |    |        |
| Or     | ganization Unit: TAC                                       |    |        |
| Issue  | r:                                                         |    |        |
| Co     | ommon Name:                                                |    |        |
| Or     | rganization: Cisco                                         |    |        |
| Or     | ganization Unit: TAC                                       |    |        |
| Not V  | alid Before:                                               |    |        |
| Ma     | ay 15 18:13:52 2018 GMT                                    |    |        |
| Not V  | alid After:                                                |    |        |
| Ma     | ay 12 18:13:52 2028 GMT                                    |    |        |
| Serial | Number:                                                    |    |        |
| a      | 2:1e:98:52:be:2f:b8:98                                     |    |        |
| Certif | icate Fingerprint:                                         |    |        |
| C7     | 2:D7:99:F3:EE:41:5C:7B:36:91:40:04:F7:1D:22:4C:60:C2:3C:9C |    |        |
| Public | : Key Fingerprint:                                         |    |        |
| b5     | 1aabcb2cb25e922fdf6c0088771fca794897a1                     |    |        |
|        |                                                            |    |        |
|        |                                                            |    |        |
| Dow    | nload                                                      | ок | Cancel |

6. Configurare e confermare la password di crittografia e fare clic su OK.

7. Salvare il file PKCS (Public-Key Cryptography Standards) p12 nel file system locale.

# Passaggio 6. Estrarre il certificato e la chiave privata dal certificato generato con OpenSSL

Questa operazione viene eseguita nella directory principale della console Gestione configurazione di Microsoft o in qualsiasi client in grado di utilizzare i comandi OpenSSL. Questo esempio utilizza una shell Linux standard.

1. Utilizzare **openssi** per estrarre il certificato (CER) e la chiave privata (PVK) dal file p12.

2. Estrarre il file CER, quindi configurare la chiave di esportazione del certificato dalla generazione del certificato in FMC.

~\$ openssl pkcs12 -nokeys -clcerts -in <filename.p12> -out <filename.cer> Password: Last login: Tue May 15 18:46:41 UTC 2018 Enter Import Password: MAC verified OK 3. Estrarre il file PVK, configurare la chiave di esportazione del certificato, quindi impostare una nuova passphrase PEM e confermare.

~\$ openssl pkcs12 -nocerts -in <filename.p12> -out <filename.pvk>
Password: Last login: Tue May 15 18:46:41 UTC 2018 Enter Import Password: MAC verified OK
4. Questa frase PEM è necessaria nella fase successiva.

### Passaggio 7. Installa certificato in FMC

- 1. Passare a Oggetti > Gestione oggetti > PKI > Certificati interni.
- 2. Fare clic su Add Internal Cert (Aggiungi certificato interno) come illustrato nell'immagine.

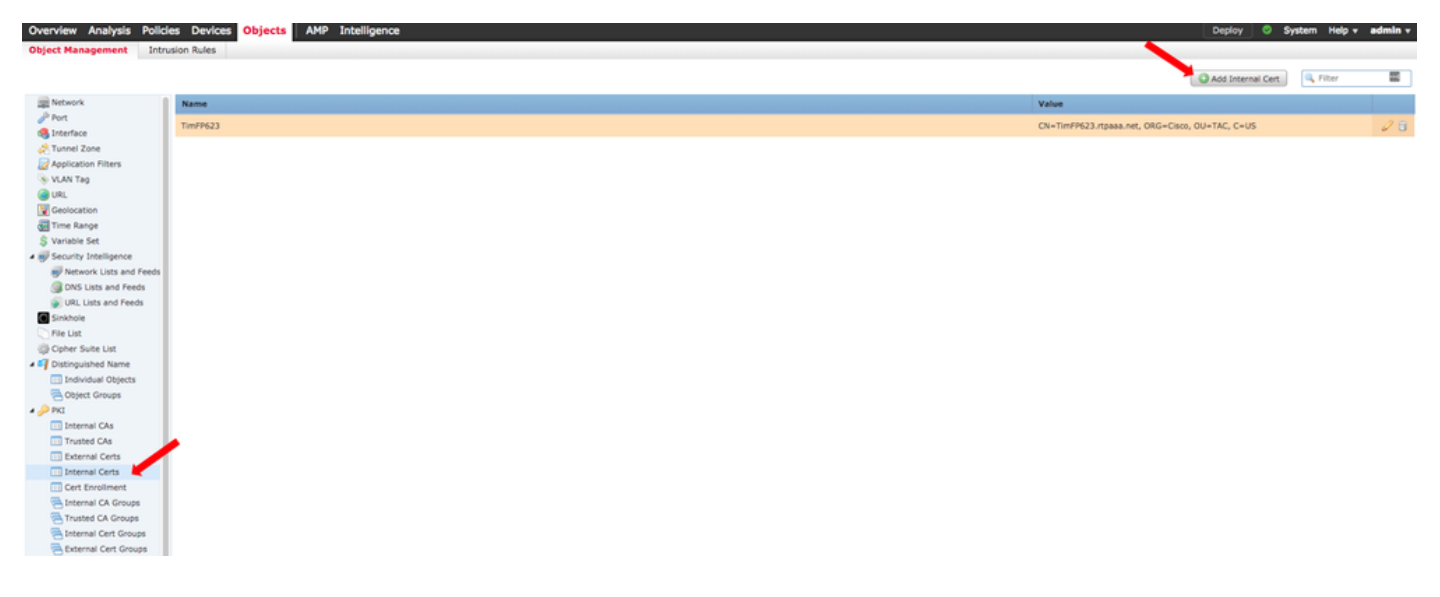

3. Configurare un nome per il certificato interno.

4. Individuare la posizione del file CER e selezionarlo. Una volta inseriti i dati del certificato, selezionare il secondo.

5. Selezionare Option (Opzione) e selezionare il file PVK.

6. Eliminare tutti gli "attributi del sacchetto" iniziali ed eventuali valori finali nella sezione PVK. La chiave PVK inizia con —BEGIN ENCRYPTED PRIVATE KEY— e termina con —END ENCRYPTED PRIVATE KEY—.

**Nota**: non è possibile fare clic su **OK** se il testo PVK contiene caratteri non compresi nei segni meno iniziali e finali.

7. Selezionare la casella Encrypted (Crittografato) e configurare la password creata al momento dell'esportazione della chiave PVK al punto 6.

8. Fare clic su OK.

### Add Known Internal Certificate

| Name: TZfpcert                                                                                                    |                                                                                                    |
|----------------------------------------------------------------------------------------------------|----------------------------------------------------------------------------------------------------|
| Certificate Data or, choose a file: Browse                                                                                                    |                                                                                                    |
| BEGIN CERTIFICATE<br>MIIDFTCCAmWgAwIBAgIJAKIemFK+L7iYMA0GCSqGSIb3DQEBCwUAM<br>BAYTAIVTMQswCQYDVQQIDAJOQzEMMAoGA1UEBwwDUIRQMQ4wDAY<br>bzEMMAoGA1UECwwDVEFDMRwwGgYDVQQDDBNMYWJGUDYyMy5yd<br>DTE4MDUxNTE4MTM1MloXDTI4MDUxMjE4MTM1MlowZDELMAkGA1UE<br>BgNVBAgMAk5DMQwwCgYDVQQHDANSVFAxDjAMBgNVBAoMBUNpc2H<br>DANUQUMxHDAaBgNVBAMME0xhYkZQNjIzLnJ0cGFhYS5uZXQwggEiM<br>DQEBAQUAA4IBDwAwggEKAoIBAQDMjtS5IUIFiZkZK/TSGtkOCmuivTK5<br>D7Gm/c69cXw/VfIPWnSBzhEkiRTyspmTMdyf/4TJvUmUH60h108/8dZe<br>Key or, choose a file: Browse | GQxCzAJBgNV<br>YDVQQKDAVDaXNj<br>IHBhYWEubmV0MB4X<br>EBhMCVVMxCzAJ<br>NvMQwwCgYDVQQL<br>A0GCSqGSIb3<br>ikk1WzAy6<br>qJOzbjon |
| Bag Attributes<br>localKeyID: C7 D7 99 F3 EE 41 5C 7B 36 91 40 04 F7 1D 22 4C 60<br>Key Attributes: <no attributes=""><br/>MIIFDjBABgkqhkiG9w0BBQ0wMzAbBgkqhkiG9w0BBQwwDgQI5uV3Msi<br/>MBQGCCqGSIb3DQMHBAhgGVm1+xHLIASCBMjjJxkffXUNUcdB22smyb<br/>xL0qjEStmwuyExVp+TWC3AyIJN1DE7/rRssjRAqsnSOxIvDGmg0dVsvnl<br/>74POu/O2Vy99iFoVgW2q9DyXyL/h64TH9CZtwLKIOGOeEunNKpamDnp<br/>fXvNZ9 NG4HrEcFmnnij0EwJ0QT8Jn5gAUj+AIPMe32zPqwoccRNYrRXN</no>                                                                              | C2 3C 9C<br>iHZsICAggA<br>vWotwbcRrt<br>bbqZwjFP<br>ofyN8QC4DC<br>MVM9+Jwp                                                   |
| Encrypted, and the password is:                                                                                                    |                                                                                                    |
|                                                                                                    | OK Cancel                                                                                                    |
| cfCJU2QGI4jT0SorN4u2Lk+S+Qd1s7Ii2wIQMWKPI2R9UGv1tyM6HTPCG<br>acClCUAsecVrYY081GKTVVJ3bWgWfPtR3OH12YCA2whcCKcG50MByB4t<br>O/g=<br>END_ENCRYPTED_PRIVATE_KEY<br>← DELETE                                                                                                    | GoCo6VDI<br>jhHN036q                                                                                                    |
| Encrypted, and the password is:                                                                                                    | •••                                                                                                    |
|                                                                                                    | OK Cancel                                                                                                    |

## Passaggio 8. Importazione del certificato FMC in ISE

1. Accedere alla GUI di ISE e selezionare Amministrazione > Sistema > Certificati > Certificati attendibili.

2. Fare clic su Importa.

| dentity Services Engine             | Home + Context Visibility + Operations + Policy         | - Administra     | Son Vork Centers            |                   |                         |                          |                  |                  |                   | License Warning 🔺 | <u> </u> | 0 0 | 0 |
|-------------------------------------|---------------------------------------------------------|------------------|-----------------------------|-------------------|-------------------------|--------------------------|------------------|------------------|-------------------|-------------------|----------|-----|---|
| System + Identity Management +      | Network Resources                                       | id Services + Fe | ed Service + Threat Cent    | tric NAC          |                         |                          |                  |                  |                   |                   |          |     |   |
| Deployment Licensing - Certificates | Logging      Maintenance Upgrade      Backup &          | Restore + Admir  | Access + Settings           |                   |                         |                          |                  |                  |                   |                   |          |     |   |
| 0                                   |                                                         |                  |                             |                   |                         |                          |                  |                  |                   |                   |          |     |   |
| Certificate Management              | Trusted Certificat                                      |                  |                             |                   |                         |                          |                  |                  |                   |                   |          |     |   |
| System Certificates                 | /Edit 📲 Import 😨 Export 🗙 Delete 🔎 View                 |                  |                             |                   |                         |                          |                  |                  |                   | Show All          |          | •   | 8 |
| Trusted Certificates                | Friendly Name                                           | Status           | Trusted For                 | Serial Number     | Issued To               | Issued By                | Valid From       | Expiration Date  | Expiration Status |                   |          |     |   |
| OCSP Client Profile                 | <ul> <li>Baltimore CyberTrust Root</li> </ul>           | Enabled          | Cisco Services              | 02 00 00 89       | Baltimore CyberTrust Ro | Baltimore CyberTrust Ro  | Fri, 12 May 2000 | Mon, 12 May 2025 | <b>1</b>          |                   |          |     |   |
| Certificate Signing Requests        | Cisco CA Manufacturing                                  | O Disabled       | Endpoints<br>Infrastructure | 6A 69 67 B3 00 00 | Cisco Manufacturing CA  | Cisco Root CA 2048       | Fri, 10 Jun 2005 | Mon, 14 May 2029 | <b>1</b>          |                   |          |     |   |
| Certificate Periodic Check Setti    | Cisco Manufacturing CA SHA2                             | Enabled          | Endpoints<br>Infrastructure | 02                | Cisco Manufacturing CA  | Cisco Root CA M2         | Mon, 12 Nov 2012 | Thu, 12 Nov 2037 |                   |                   |          |     |   |
| Certificate Authority               | Cisco Root CA 2048                                      | Disabled         | Infrastructure<br>Endpoints | 5F F8 78 28 28 54 | Cisco Root CA 2048      | Cisco Root CA 2048       | Fri, 14 May 2004 | Mon, 14 May 2029 |                   |                   |          |     |   |
|                                     | Cisco Root CA M2                                        | Enabled          | Endpoints<br>Infrastructure | 01                | Cisco Root GA M2        | Cisco Root CA M2         | Mon, 12 Nov 2012 | Thu, 12 Nov 2037 | <b>1</b>          |                   |          |     |   |
|                                     | Default self-signed server certificate                  | Enabled          | Endpoints<br>Infrastructure | SA BE 7E D8 00 00 | tim24adm.rtpaaa.net     | tim24adm.rtpaaa.net      | Fri, 30 Mar 2018 | Sat, 30 Mar 2019 |                   |                   |          |     |   |
|                                     | DigiCert root CA                                        | Enabled          | Endpoints<br>Infrastructure | 02 AC 5C 26 6A 08 | DigiCert High Assurance | DigiCert High Assurance  | Thu, 9 Nov 2006  | Sun, 9 Nov 2031  | <b>1</b>          |                   |          |     |   |
|                                     | DigiCert SHA2 High Assurance Server CA                  | Enabled          | Endpoints<br>Infrastructure | 04 E1 E7 A4 DC SC | DigiCert SHA2 High Ass  | DigiCert High Assurance. | Tue, 22 Oct 2013 | Sun, 22 Oct 2028 |                   |                   |          |     |   |
|                                     | DST Root CA X3 Certificate Authority                    | Enabled          | Cisco Services              | 44 AF 80 80 D6 A3 | DST Root CA X3          | DST Root CA X3           | Sat, 30 Sep 2000 | Thu, 30 Sep 2021 | <b>.</b>          |                   |          |     |   |
|                                     | HydrantID SSL ICA G2                                    | Enabled          | Cisco Services              | 75 17 16 77 83 D0 | HydrantID SSL ICA G2    | QuoVadis Root CA 2       | Tue, 17 Dec 2013 | Sun, 17 Dec 2023 | <b>2</b>          |                   |          |     |   |
|                                     | QuoVadis Root CA 2                                      | Enabled          | Cisco Services              | 05 09             | QuoVadis Root CA 2      | QuoVadis Root CA 2       | Fri, 24 Nov 2006 | Mon, 24 Nov 2031 | <b>1</b>          |                   |          |     |   |
|                                     | Thawte Primary Root CA                                  | Enabled          | Cisco Services              | 34 4E D5 57 20 D5 | thawte Primary Root CA  | thawte Primary Root CA   | Thu, 16 Nov 2006 | Wed, 16 Jul 2036 | <b>.</b>          |                   |          |     |   |
|                                     | TimFP623                                                | Enabled          | Infrastructure<br>Endpoints | BE F9 42 3D 25 AS | TimFP623.rtpaaa.net     | TimFP623.rtpaaa.net      | Tue, 15 May 2018 | Fri, 12 May 2028 | <b>1</b>          |                   |          |     |   |
|                                     | VeriSign Class 3 Public Primary Certification Authority | Enabled          | Cisco Services              | 18 DA D1 9E 26 7D | VeriSign Class 3 Public | VeriSign Class 3 Public  | Tue, 7 Nov 2006  | Wed, 16 Jul 2036 |                   |                   |          |     |   |
|                                     | VeriSign Class 3 Secure Server CA - G3                  | Enabled          | Cisco Services              | 6E CC 7A AS A7 03 | VeriSign Class 3 Secure | VeriSign Class 3 Public  | Sun, 7 Feb 2010  | Fri, 7 Feb 2020  | <b>1</b>          |                   |          |     |   |

3. Fare clic su Scegli file e selezionare il file CER FMC dal sistema locale.

Facoltativo: configurare un nome descrittivo.

4. Controllare l'attendibilità per l'autenticazione in ISE.

Facoltativo: configurare una descrizione.

5. Fare clic su Submit (Invia) come mostrato nell'immagine.

| new Certificate into the C                                                                                                    | ertificate Store                           |   |
|----------------------------------------------------------------------------------------------------|--------------------------------------------|---|
| * Certificate File                                                                                                    | Choose File TZfpcert.cer                   |   |
| Friendly Name                                                                                                    |                                            | i |
| \     \     \     \     \     \     \     \     \     \     \     \     \     \     \     \     \     \     \     \     \     \     \     \     \     \     \     \     \     \     \     \     \     \     \     \     \     \     \     \     \     \     \     \     \     \     \     \     \     \     \     \     \     \     \     \     \     \     \     \     \     \     \     \     \     \     \     \     \     \     \     \     \     \     \     \     \     \     \     \     \     \     \     \     \     \     \     \     \     \     \     \     \     \     \     \     \     \     \     \     \     \     \     \     \     \     \     \     \     \     \     \     \     \     \     \     \     \     \     \     \     \     \     \     \     \     \     \     \     \     \     \     \     \     \     \     \     \     \     \     \     \     \     \     \     \     \     \     \     \     \     \     \     \     \     \     \     \     \     \     \     \     \     \     \     \     \     \     \     \     \     \     \     \     \     \     \     \     \     \     \     \     \     \     \     \     \     \     \     \     \     \     \     \     \     \     \     \     \     \     \     \     \     \     \     \     \     \     \     \     \     \     \     \     \     \     \     \     \     \     \     \     \     \     \     \     \     \     \     \     \     \     \     \     \     \     \     \     \     \     \     \     \     \     \     \     \     \     \     \     \     \     \     \     \     \     \     \     \     \     \     \     \     \     \     \     \     \     \     \     \     \     \     \     \     \     \     \     \     \     \     \     \     \     \     \     \     \     \     \     \     \     \     \     \     \     \     \     \     \     \     \     \     \     \     \     \     \     \     \     \     \     \     \     \     \     \     \     \     \     \     \     \     \     \     \     \     \     \     \     \     \     \     \     \     \     \     \     \     \ | Trusted For: (i)                           |   |
|                                                                                                    | ✓ Trust for authentication within ISE      |   |
|                                                                                                    | Trust for client authentication and Syslog |   |
|                                                                                                    | Trust for authentication of Cisco Services |   |
|                                                                                                    | Validate Certificate Extensions            |   |
| Description                                                                                                    |                                            |   |
|                                                                                                    | Submit Cancel                              |   |

### Passaggio 9. Configura connessione pxGrid in FMC

1. Passare a Sistema > Integrazione > Origini identità come mostrato nell'immagine.

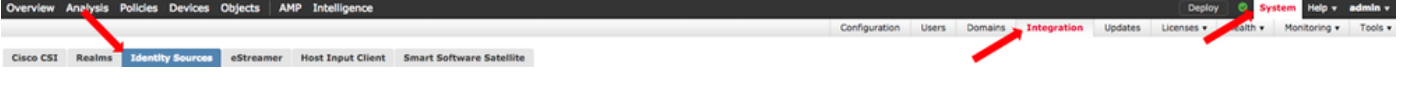

2. Fare clic su ISE.

Import a

- 3. Configurare l'indirizzo IP o il nome host del nodo ISE pxGrid.
- 4. Selezionare il segno + a destra di pxGrid Server CA.

5. Assegnare un nome al file CA del server, quindi individuare la CA di firma radice pxGrid raccolta nel passaggio 3 e fare clic su **Salva**.

6. Selezionare il segno + a destra di CA del server NT.

7. Assegnare un nome al file della CA del server, quindi individuare il certificato amministratore raccolto nel passaggio 3 e fare clic su **Salva**.

8. Selezionare il file FMC CER dall'elenco a discesa.

| Identity Sources                                                 |                                                |   |                                    |
|------------------------------------------------------------------|------------------------------------------------|---|------------------------------------|
| Service Type                                                     | None Identity Services Engine                  |   | lser Agent                         |
| Primary Host Name/IP Address *<br>Secondary Host Name/IP Address | <ise address="" ip="" node="" pxgrid=""></ise> | 8 |                                    |
| pxGrid Server CA *                                               | ISE24InternalRoot                              | ~ | ٥                                  |
| MNT Server CA *                                                  | ISE24SelfSigned                                | ~ | 0                                  |
| FMC Server Certificate *                                         | TimFP623                                       | ~ | ٥                                  |
| ISE Network Filter                                               |                                                |   | ex. 10.89.31.0/24, 192.168.8.0/24, |
| * Required Field                                                 | Test                                           |   |                                    |

#### 9. Fare clic su Test.

10. Se il test ha esito positivo, fare clic su **OK**, quindi su **Salva** nella parte superiore destra della schermata.

## Status

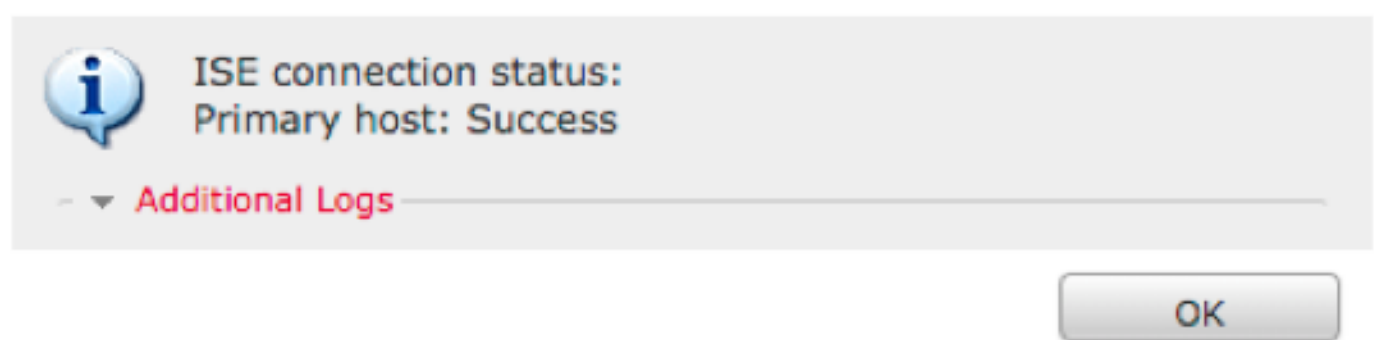

**Nota**: quando si eseguono due nodi ISE pxGrid, è normale che un host visualizzi il risultato positivo e uno il risultato negativo, in quanto pxGrid viene eseguito attivamente su un solo nodo ISE alla volta. A seconda della configurazione, la modalità di visualizzazione degli errori dell'host primario e degli errori dell'host secondario dipende dalla configurazione. Tutto questo dipende da quale nodo in ISE è il nodo pxGrid attivo.

## Verifica

Verifica ad ISE

1. Aprire la GUI di ISE e selezionare Administration > pxGrid Services.

Se l'operazione ha esito positivo, nell'elenco dei client sono elencate due connessioni firepower. Uno per il CCP effettivo (iseagent-hostname-33bytes) e uno per il dispositivo di test (firesightisetest-hostname-33bytes).

| tinde Identity Services Engine  | Home + Context Visibility        | Operations      Policy      Admin | istration + Work Centers        |                 |             |      | License Warning 🔺 🧠 😐 🔿 🔍            |
|---------------------------------|----------------------------------|-----------------------------------|---------------------------------|-----------------|-------------|------|--------------------------------------|
| System      Identity Management | Network Resources      Device Pr | ortal Management pxGrid Services  | Feed Service      Threat Centri | o NAC           |             |      |                                      |
| All Clients Web Clients Cap     | abilities Live Log Settings C    | ertificates Permissions           |                                 |                 |             |      |                                      |
| √Enable Ø Disable Ø Approve     | 😝 Group 📫 Decline 	 🚷 Delete 🕶   | Refresh Total Pending Approval(0) |                                 |                 |             |      | 1-7 of 7 Show 25 + per page Page 1 + |
| Client Name                     | Client Description               | Capabilities                      | Status                          | Client Group(s) | Auth Method | Log  |                                      |
|                                 |                                  | Capabilities(2 Pub, 1 Sub)        | Online (XMPP)                   | Internal        | Certificate | Vew  |                                      |
|                                 |                                  | Capabilities(0 Pub, 0 Sub)        | Online (XMPP)                   | Internal        | Certificate | View |                                      |
|                                 |                                  | Capabilities(0 Pub, 0 Sub)        | Online (XMPP)                   | Internal        | Certificate | Vew  |                                      |
|                                 |                                  | Capabilities(0 Pub, 4 Sub)        | Online (XMPP)                   | Internal        | Certificate | View |                                      |
|                                 |                                  | Canabilities(4 Pub. 2 Sub)        | Online (XMPP)                   | Internal        | Certificate | Van  |                                      |
|                                 |                                  | Capabilities(0 Pub, 6 Sub)        | Online (XMPP)                   |                 | Certificate | View |                                      |
|                                 |                                  | Capabilities(0 Pub, 0 Sub)        | Offline (XMPP)                  |                 | Certificate | View |                                      |

La connessione iseagent-firepower visualizza sei (6) subs e appare online.

La connessione firesightisetest-firepower visualizza zero (0) subs e appare offline.

La visualizzazione estesa del client iseagent-firepower visualizza le sei sottoscrizioni.

| Capability Detail                                                |    |
|------------------------------------------------------------------|----|
| 1-6 of 6 Show 25 v per page Page                                 | \$ |
| Capability Name Capability Version Messaging Role Message Filter |    |
| AdaptiveNetworkControl 1.0 Sub                                   |    |
| C Core 1.0 Sub                                                   |    |
| C EndpointProfileMetaData 1.0 Sub                                |    |
| O EndpointProtectionService 1.0 Sub                              |    |
| SessionDirectory 1.0 Sub                                         |    |
| O TrustSecMetaData 1.0 Sub                                       |    |

**Nota**: a causa del bug Cisco <u>IDCSCvo75376</u> esiste un limite per il nome host e il download bulk non riesce. Il pulsante di prova del CCP visualizza un errore di connettività. Ciò influisce su 2,3p6, 2,4p6 e 2,6. Si consiglia di eseguire la patch 2.3 5 o 2.4 5 fino al rilascio di una patch ufficiale.

### Verifica nel CCP

1. Aprire la GUI di FMC e selezionare **Analisi > Utenti > Sessioni attive**.

Tutte le sessioni di Active Directory pubblicate tramite la funzionalità Directory di sessione in ISE vengono visualizzate nella tabella Active Sessions in FMC.

| Overview Analysis Policies Devices Objects AMP Intelligence |                |                  |                     |               |                       |                     |                   |                   |                |                              |            |               |           |                                                                                                    |               | Deploy 🗢 System            | Help v admin    |
|-------------------------------------------------------------|----------------|------------------|---------------------|---------------|-----------------------|---------------------|-------------------|-------------------|----------------|------------------------------|------------|---------------|-----------|----------------------------------------------------------------------------------------------------|---------------|----------------------------|-----------------|
| Con                                                         | ntext Explorer | Connection       | s   Intrusions      | Files • Ho    | sts • Users • Ac      | tive Sessions       | Vulnerabilities • | Correlation •     | Custom         | <ul> <li>Lookup •</li> </ul> | Search     |               |           |                                                                                                    |               |                            |                 |
|                                                             |                |                  |                     |               |                       |                     |                   |                   |                |                              |            |               |           | Bookmark This P                                                                                                    | ege Report De | signer Dashboard View Booi | kmarks Search ¥ |
| Active Sessions                                             |                |                  |                     |               |                       |                     |                   |                   |                |                              |            |               |           |                                                                                                    |               |                            |                 |
|                                                             |                |                  |                     |               |                       |                     |                   | O lafe            |                |                              | ~          |               |           |                                                                                                    |               |                            |                 |
|                                                             |                |                  |                     |               |                       |                     |                   | No devices rea    | istered.       |                              |            |               |           |                                                                                                    |               |                            |                 |
|                                                             |                |                  |                     |               |                       |                     |                   | Click here to re  | oister a devic | a.                           |            |               |           |                                                                                                    |               |                            |                 |
| Teb                                                         | de View of Act | ive Sessions > ( | Active Sessions     |               |                       |                     |                   |                   |                |                              |            |               |           |                                                                                                    |               |                            |                 |
| Search Constraints (Edit Search)     Dis                    |                |                  |                     |               |                       |                     |                   |                   |                |                              |            |               |           | Disabled Column                                                                                                    |               |                            |                 |
|                                                             |                |                  |                     |               |                       |                     |                   |                   |                |                              |            |               |           |                                                                                                    |               |                            |                 |
| -                                                           | * Los          | in Time X        | Last Seen X         | User X        |                       | Authenticatio       | no Type X Cu      | rreat IP ×        | Realm X        | Username X                   | First Name | X Last Name X | E-Mail X  | Department X                                                                                                    | Phone X       | Discovery Application X    | Device X        |
|                                                             |                | ILLING A         | MARK PROVIDENT      | Real of       |                       | Construction of the | all the second    | and a contract of | Example 1      | Section in the               | CLAR HALIN | A REALING A   | ALCOND ** | Resident and a second second s | Lines         | RUSSESSEE                  | Extina -        |
| +                                                           | 2018-          | 25-15 13:26:21   | 2018-05-15 13:27:36 | 3 xiao xao (1 | AB\xiavao, LDAP)      | Passive Authen      | tication          |                   | LAB            |                              |            |               |           | users (rtoaaa)                                                                                                    |               | IDAP                       | fireqower       |
| 4                                                           | 2018-          | 5-15 12:35:54    | 2018-05-15 12:35:54 | admin adm     | nin (LAB\admin, LDAP) | Passive Authen      | tication          |                   | LAB            |                              |            |               |           | users (rtoaaa)                                                                                                    |               | LDAP                       | fireqower       |
| 4                                                           | 2018-          | 5-15 11:27:14    | 2018-05-15 11:27:14 | tom (LAB)     | tom, LDAP)            | Passive Authen      | tication          |                   | LAB            |                              |            |               |           | users (rtoaaa)                                                                                                    |               | LDAP                       | firecower       |
| 4                                                           | 2018-          | 5-15 11:20:30    | 2018-05-15 11:20:30 | lark kent     | (LAB\superman, LDAP)  | Passive Authen      | tication          |                   | LAB            |                              |            |               |           | users.(rtoaaa)                                                                                                    |               | IDA2                       | firequier       |
| < < Page ■ of 3 >>  Displaying rows 1=4 of 4 rows           |                |                  |                     |               |                       |                     |                   |                   |                |                              |            |               |           |                                                                                                    |               |                            |                 |
|                                                             | View           | Logout           |                     |               |                       |                     |                   |                   |                |                              |            |               |           |                                                                                                    |               |                            |                 |
|                                                             | View All       |                  |                     |               |                       |                     |                   |                   |                |                              |            |               |           |                                                                                                    |               |                            |                 |

In modalità sudo CLI FMC, il comando 'adi\_cli session' visualizza le informazioni sulla sessione utente inviate dall'ISE al FMC.

ssh admin@<FMC IP ADDRESS> Password: Last login: Tue May 15 19:03:01 UTC 2018 from dhcp-172-18-250-115.cisco.com on ssh Last login: Wed May 16 16:28:50 2018 from dhcp-172-18-250-115.cisco.com Copyright 2004-2018, Cisco and/or its affiliates. All rights reserved. Cisco is a registered trademark of Cisco Systems, Inc. All other trademarks are property of their respective owners. Cisco Fire Linux OS v6.2.3 (build 13) Cisco Firepower Management Center for VMWare v6.2.3 (build 83) admin@firepower:~\$ sudo -i Password: Last login: Wed May 16 16:01:01 UTC 2018 on cron root@firepower:~# adi\_cli session received user session: username tom, ip ::ffff:172.18.250.148, location\_ip ::ffff:10.36.150.11, realm\_id 2, domain rtpaaa.net, type Add, identity Passive. received user session: username xiayao, ip ::ffff:10.36.148.98, location\_ip ::, realm\_id 2, domain rtpaaa.net, type Add, identity Passive. received user session: username admin, ip ::ffff:10.36.150.24, location\_ip ::, realm\_id 2, domain rtpaaa.net, type Add, identity Passive. received user session: username administrator, ip ::ffff:172.18.124.200, location\_ip ::, realm\_id 2, domain rtpaaa.net, type Add, identity Passive.

## Risoluzione dei problemi

Al momento non sono disponibili informazioni specifiche per la risoluzione dei problemi di questa configurazione.

#### Informazioni su questa traduzione

Cisco ha tradotto questo documento utilizzando una combinazione di tecnologie automatiche e umane per offrire ai nostri utenti in tutto il mondo contenuti di supporto nella propria lingua. Si noti che anche la migliore traduzione automatica non sarà mai accurata come quella fornita da un traduttore professionista. Cisco Systems, Inc. non si assume alcuna responsabilità per l'accuratezza di queste traduzioni e consiglia di consultare sempre il documento originale in inglese (disponibile al link fornito).